# *PMTR TENNISAKADEMIE*

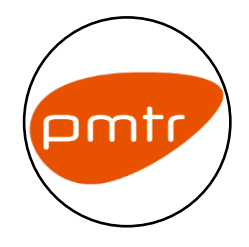

Telefon: 0208 9697700 Email: service@pmtr.de

www.pmtr.de

Adresse: Mintarder Straße 21, 45481, Mülheim an der Ruhr

Social Media: 🧿

## OFFICE

Öffnungszeiten - Büro **MÜLHEIM AN DER RUHR** Mo. - Fr. 9.00 - 17.00 Uhr Sa. - So. Geschlossen

Öffnungszeiten- Büro **DUISBURG** Mo. - Fr. 9.00 - 17.00 Uhr Sa. - So. Geschlossen

# STANDORTE

Mülheim an der Ruhr **PMTR TENNISAKADEMIE** Mintarder Straße 21 - 45481

Duisburg SPORTSCHULE WEDAU Margaretenstraße 27 - 47055

# PARTNER

Mülheim an der Ruhr **KAHLENBERGER HOCKEY & TENNIS CLUB E.V.** Mintarder Straße 39 - 45481

Duisburg **DSC PREUSSEN** Futterstraße 30 - 47058 Duisburg

### SPONSOREN

Fila - Dunlop - Head

K-Swiss - Babolat - UniExperts

TennisTraveller - Obstbaron - B&B

Hotel Kocks - ASW Fitness

Kirschbaum - MTZ

#### Tennis 04

Web:

# Anleitung PMTR-Buchungssystem

Um einen Tennis- oder Pickleballplatz buchen zu können, ist eine Registrierung beim Platzbuchungssystem Tennis 04 erforderlich. Mit Hilfe dieser Anleitung erklären wir dir, wie du dir in wenigen Schritten deine Platzbuchung sichern kannst!

#### Schritt 1: Tennis04 aufrufen

Besuche unsere Webseite unter:

- Tennisplatz: <u>www.pmtr.de/tennisplaetze</u>
- Pickleball: <u>www.pmtr.de/pickleball</u>
- Alternativ kann die Startseite von <u>PMTR-Tennis04</u> aufgerufen werden

#### Schritt 1.1

Klicke auf den Buchungsbutton. Du wirst nun auf die Buchungsseite der <u>PMTR Tennis04</u> weitergeleitet.

#### Schritt 2: Konto-Registrierung

Falls du noch kein Konto besitzt, bitten wir dich den <u>Registrierungsprozess</u> abzuschließen und die notwendigen Formularfelder auszufüllen. Die <u>Registrierung</u> wird für dein persönliches Spielerprofil benötigt, mit dem du deine Platzbuchung reservieren bzw. bezahlen kannst. Ist der Registrierungsprozess einmal abgeschlossen, erhältst du eine Bestätigung in dein E-Mail-Postfach, mit dem du dein Spielerkonto abschließend verifizieren kannst.

Als <u>Zahlungsoptionen</u> stehen dir die Überweisung per Kreditkarte oder PayPal zur Verfügung. Des Weiteren besitzt du auch die Möglichkeit deine Stunde in bar zu bezahlen! Außerhalb der Bürozeiten bitten wir dich den Bar-Betrag per Briefumschlag in den Safe einzuwerfen.

#### Hinweis:

Eine Stornierung ist bis zu 48 Std. vor Spielbeginn möglich. Andernfalls wird die volle Stunde berechnet.

2023

| Registrierung - PMTR           | Registrierung - PMTR                                                                                                    |
|--------------------------------|----------------------------------------------------------------------------------------------------|
|                                | 0                                                                                                    |
| Anrede                         | Hausnummer                                                                                                    |
| Keine -                        | 0                                                                                                    |
| 1                              | PLZ                                                                                                    |
| /orname                        | 0                                                                                                    |
| U                              | Ort                                                                                                    |
| Nachname                       | 0                                                                                                    |
| 0                              | Telefon                                                                                                    |
|                                | 0                                                                                                    |
| /erein, Team, Firma (optional) | Email                                                                                                    |
|                                | 0                                                                                                    |
| ✓ registrieren > weiter        | Ich bin damit einverstanden, dass meine Daten elektronisch gespeichert werden. Diese Informationen<br>werden ausschließlich dazu verwendet, meine Buchung ordnungsgemäß abzuwickeln. Wir geben keine<br>persönlichen Daten der registrieten Nutzer an Dirtte weiter. Die Bestimmungen der gesetzlichen<br>Datenschutzvorschriften werden eingehalten.<br>Hinweis für die Nutzung der gespeicherten Daten:                                  |
|                                | Wir erstellen keine persönlichen Nutzerpröfile. Es werden lediglich allgemeine informationen<br>protokolliert, um 2. B. kaufhaminische Vorgingen enchutableten. Unsere Statistiken, z. B. kaufbaminische Vorgingen enchutableten. Unser Statistiken, z. B. kaufbaminische Ursprüchen zu schleiche Ursprüchen zu schleiche Ursprüchen zu schleichen Verstehen die Grundlage für den<br>wirtschaftlichen Betrieb unserer Fransnandage black. |

Abbildung 1 Registrierungsformular Tennis 04

#### Schritt 3: Platzkategorie auswählen

Um eine Platzbuchung durchführen zu können, musst du dich in dein bestehendes Konto einloggen. Wähle daraufhin deine gewünschte Platzkategorie (Tennishalle Mülheim/Duisburg, Ascheplatz oder Pickleball).

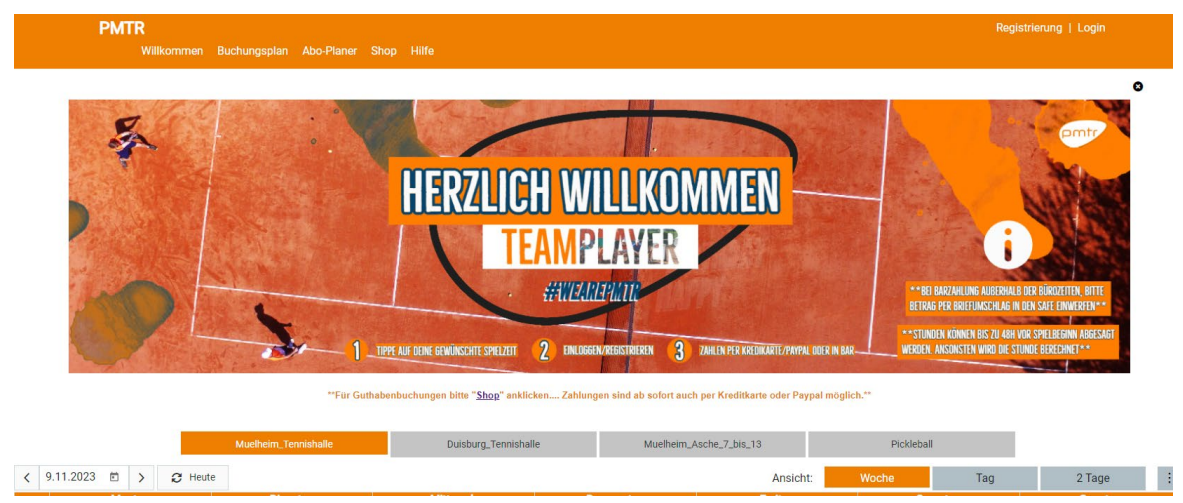

Abbildung 2 Platzkategorie Tennis04

#### Schritt 4: Platzbuchung durchführen

Um einen Platz buchen zu können, ist es notwendig ein Zeitfenster zu wählen, welches noch nicht durch andere Spieler oder die Akademie belegt wurde. Klicke dann auf deine gewünschte Spielzeit, um eine Buchung durchzuführen. Es öffnet sich ein Buchungsfenster, mit dem du deine Buchung durchführen kannst. Wir bestätigen deinen Platz erneut per E-Mail.

# Sichere dir mit unserem Guthabenangeboten kostenlose Spielzeit

Buche dein gewünschtes Guthaben und erhalte zusätzliches Spielguthaben kostenlos dazu. Weitere Informationen in unserem <u>Tennis04-Shop</u>.

| Buo                   | hung erstellen                                                                                                    | X            |
|-----------------------|----------------------------------------------------------------------------------------------------|--------------|
|                       |                                                                                                    |              |
| Datu                  | m                                                                                                    |              |
| 11.                   | 1.2023                                                                                                    |              |
| Begi                  | nnzeit                                                                                                    |              |
| <                     | 19:00 🛇                                                                                                    | >            |
| Daue                  | er in the second second se |              |
| <                     | 01:00 -                                                                                                    | >            |
| Plata                 | auswahl: Platz 1                                                                                                    | •            |
| Spie                  | erauswahl                                                                                                    |              |
| Min                   | destens ein Spieler muss ausgewählt werden.                                                                                                    |              |
| Spie                  | eler hinzufügen                                                                                                    | •            |
| Bem                   | erkung                                                                                                    |              |
|                       |                                                                                                    |              |
|                       |                                                                                                    |              |
| Gesa<br>Der a<br>könn | imtpreis für alle Spieler laut Tariflegende<br>ngezeigte Preis ist eine Vorschau auf Basis der Tarifdaten. Vorhandenes Guthaben und Preisrege<br>en zu anderen Kosten führen.                                                                                                    | €0.00<br>≥In |
|                       | 🗸 Buchen                                                                                                    |              |
|                       |                                                                                                    |              |

Abbildung 3 Buchungsfenster Tennis04